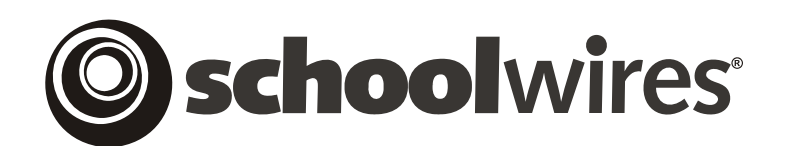

# **USER GUIDE**

## **Flex Pages**

Schoolwires<sup>®</sup> Centricity

### TABLE OF CONTENTS

| Introduction            | 1 |
|-------------------------|---|
| Audience                | 1 |
| Objectives              | 1 |
| Working with Flex Pages | 2 |
| Adding a Flex Page      | 2 |
| Editing a Flex Page     | 5 |
|                         |   |

## Introduction

*Flex Page* is essentially a *blank* slate. Because it has no preset structure, you can be creative with organization and layout.

#### Audience

Site Directors, Subsite Directors and Section Editors all have access to the *Section Workspace* and should read this chapter.

### Objectives

After reading this chapter, you will be able to:

- Add, edit and delete *Flex Page*.
- Add to and change content on a *Flex Page*.

## Working with Flex Pages

A *Flex Page* is essentially a *blank slate*. Unlike the other *page* types, it has no preset structure. You can be creative with organization and layout. Custom *page* layouts can be built for *Flex pages* and then applied to new *Flex Pages* you add to a *section*. However, you can easily modify both the organization

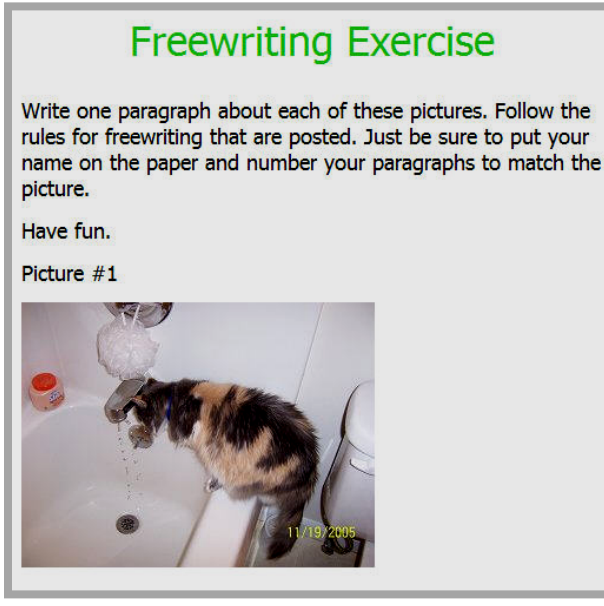

Figure 1: Flex page

and the layout. *Flex Pages* are—well, flexible!

Figure 1 shows an example of a *Flex Page*.

#### Adding a Flex Page

Your *section* may already contain *pages* that a Site Director or a Subsite Director added when the *section* was created. In addition to working with the existing *pages* in your *section*, you may want to add additional *Flex pages*.

To add a new *page*:

1. Access the *Section Workspace*. A window like the one shown in Figure 2 will display. The *Section Workspace* will always open on the *Manage Pages* tab which functions as the *Section Workspace* Home.

| Pages Jsers Tools Help Section Workspace (Smith, Claire) |                         |                                                         |                               |     |                  | Schooly |           |
|----------------------------------------------------------|-------------------------|---------------------------------------------------------|-------------------------------|-----|------------------|---------|-----------|
| inage                                                    | Pages Secti             | in Editors Tools                                        | _                             | _   |                  |         |           |
| Filter                                                   | • Out:<br>nactive Pages | Active Pages                                            |                               |     |                  |         | Tutorials |
| Curre                                                    | ent Pages (             |                                                         |                               |     |                  |         |           |
| Curre                                                    | ent Pages (<br>Status 📀 | Page Name                                               | Type 🚱                        |     |                  |         |           |
| Curre                                                    | ent Pages (<br>Status 🕜 | Page Name           Page Name           Image: Welcome! | Type 🕢<br>                    | URL | Rename           |         |           |
| Curre                                                    | Status 😮                | Page Name Welcome! Articles                             | Type 🥝<br><br>Article Library | URL | Rename<br>Rename | Options | Delete    |

**Figure 2: Section Workspace** 

2. To add a new *Flex Page* for a *section*, from the *Manage Pages* tab click on the *New Page* button. An *Available Page Types* window like the one shown in Figure 3 will display.

| ail<br>selec | able Page Types<br>It the type of page you would like to add to your section, click on the title of the page ty |
|--------------|----------------------------------------------------------------------------------------------------|
|              | Article Library                                                                                                 |
| and .        | This page type is useful for sports highlights, newsletters, and meeting minutes.                               |
| A+           | Assignments                                                                                                    |
| and a        | This page type is useful for adding and displaying homework assignments.                                        |
|              | Blog                                                                                                    |
|              | This page type is useful for such things as facilitating cooperative learning experiences                       |
|              | and promoting communication with parents.                                                                       |
| 5)           | File Library                                                                                                    |
|              | This page type is useful for policies, forms, software updates and art projects.                                |
| 7            | Flex Page                                                                                                    |
| -            | This page type is useful for all types of content.                                                              |
| 2            | Link Library                                                                                                    |
| and a second | This page type is useful for helpful links, fun links and homework links.                                       |
| 8            | Maps & Directions                                                                                               |
|              | This page type is useful for athletic events, field trips and other occasions when you                          |
|              | want to give detailed driving directions.                                                                       |
| 4            | Podcast                                                                                                    |
|              | This page type is useful for such things as showcasing school concerts and sharing                              |
|              | foreign language assignments.                                                                                   |

Figure 3: Page types window without Calendar option

Alternatively, to add a new *page* from the *Main Menu* bar, click on the *Pages* drop-down menu. A menu like the one shown in Figure 4 will display.

| Pages User | s Tools Help      |
|------------|-------------------|
| New Page   | Article Library   |
| 174        | Assignment        |
|            | Blog              |
|            | Flex Page         |
|            | File Library      |
|            | Link Library      |
|            | Maps & Directions |
|            | Podcast           |

Figure 4: New Page drop-down

3. Click on the *Flex Page* option. A *Page Name* window like the one shown in Figure 5 will display.

| Page Name:<br>Is is the page name users will see in your section navigation.<br>Choose Page Layout:<br>Teacher Homepage<br>Title & Text<br>Title & Three Column Text<br>Title & Two Column Text | Layout Preview |
|----------------------------------------------------------------------------------------------------|----------------|
|----------------------------------------------------------------------------------------------------|----------------|

Figure 5: Page Name window

- 4. Click in the Page Name field and enter a name for the *page* you want to add.
- 5. Select a *page* layout option if desired. Site Directors and Subsite Directors can create *page* layouts that you may select when creating a new *Flex Page*. Available *page* layouts display with clickable radio buttons. *Page* layouts allow you to provide structure and formatting to your *Flex Pages*.

Figure 6 shows a *Add Flex Page* window with the Teacher Homepage radio button selected. The structure of the selected *page* layout will display within the *Layout Preview* area of the window. Figure 7 shows a *Flex Page* formatted using the Teacher Homepage Page Layout. Figure 8 shows how the same *Flex Page* will appear to your website visitors after you've edited it. However, typically, this layout would be applied to an *Overview Page*.

| Page Name:<br>his is the page name users will see in your section navigation.                                   | Layout Preview                                                                                                    |
|----------------------------------------------------------------------------------------------------|----------------------------------------------------------------------------------------------------|
| Choose Page Layout:<br>Teacher Homepage<br>Title & Text<br>Title & Three Column Text<br>Title & Two Column Text | Hello \$UF! Welcome to \$ST!<br>Name:<br>Email Address:<br>Enter your welcome message here.<br>Link 1<br>Link 2<br>Link 3<br>Link 4<br>Link 5<br>Link 5<br>Link 5 |
|                                                                                                    |                                                                                                    |
|                                                                                                    |                                                                                                    |

Figure 6: Page Name window with Teacher Homepage Page layout selected

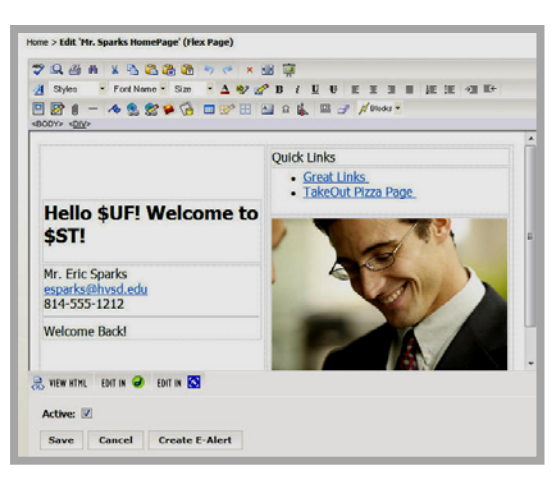

Figure 7: Flex Page with Page Layout in Editor

Regardless of the *page* layout selected, any content in the *Flex Page* can be edited or deleted. *Page* layouts act simply as guidelines.

If no *page* layout is selected, a blank *Flex Page* will be added to the *section*.

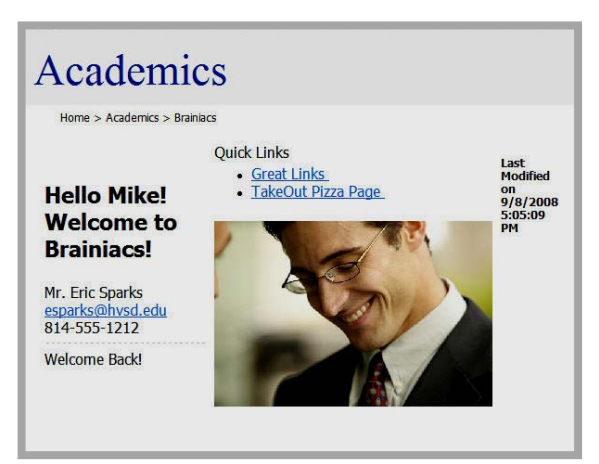

6. Click on the *Save* button. The *Section Workspace Manage Pages* tab will

Figure 8: Same Flex Page as seen by visitors after editing

return as the active window. The *Flex Page* you added will appear under *Current Pages* and have an *Active* status.

<u>Note:</u> To ensure that no website visitor can access your new *page* while you are working on it, set its status to *Inactive* by deselecting the *Status* checkbox.

#### **Editing a Flex Page**

*Flex Pages* work the same whether adding content to a new *Flex Page* or editing an existing *Flex Page*.

To edit a Flex Page:

- 1. Access the Section Workspace.
- 2. Click on the name of the *Flex Page* you wish to edit. An **Editor** like the one shown in Figure 9 will display.

<u>Note</u>: If you chose a *page* layout when you added the *Flex page* or if a layout was applied by the Site Director or Subsite Director through the choice of *section* configuration, the **Editor** may not be blank like the one shown in Figure 9. You can edit or delete any *page* layout content and change any structure.

| Home > Edit 'Daily Schedule' (Flex Page)                                 |
|--------------------------------------------------------------------------|
| 🌱 🔍 📇 # 🗴 💁 🏙 🏜 🦘 🥐 🗴 🚍 🚎                                                |
| 🛃 Styles 🔹 Font Name 🝷 Size 🔹 🛕 🤣 🧬 B i U U U E E E E E I E ½E ½E → Ξ E↔ |
| 🖳 📴 🖞 — 🚸 🤮 🎇 🏈 🔞 💷 😿 🔠 🔤 요 🖍 🕮 🕜 📈 Blocks 🔹                             |
|                                                                          |
| VIEW HTML EDIT IN 🔗 EDIT IN 🐼                                            |
|                                                                          |
| Active: 🔽                                                                |
| Save Cancel Create E-Alert                                               |

#### **Figure 9: Editor for a Flex page**

- 3. Enter new or edit the existing content in the *Schoolwires* Editor. See the Centricity chapter "Editor" for more information.
- 4. Click on the *Save* button. A window will display confirming that the save was successful. The window will close automatically or you can click the *Close* button. The *Flex page* will display in the *Section Workspace*. If you made it active, it will also display on your website.

TIPS:

- If you have enabled content routing, you will need to send the page for approval when you create or change content on any page. See the **Centricity** chapter, "Content Routing" for more information.
- If you can access the E-Alerts Module, you can send a Content E-Alert. See the Centricity chapter "E-Alerts" for more information.

If you do not see a *Flex Page* on your website when you expect to see it, check that the *page* is active. If you are using content routing, it may not be through the routing process.